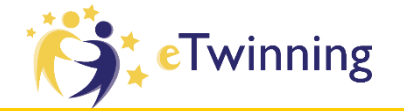

## Twinspace Uygulamaları ve Web Araçları

Buğra İNAL Uşak İl Koordinatörü

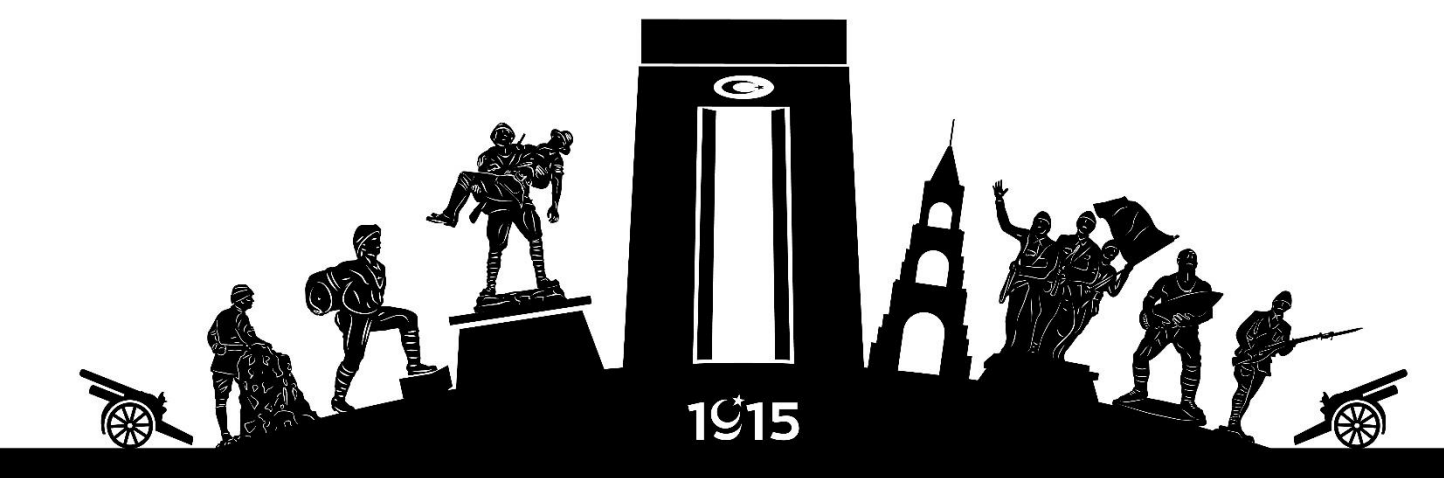

ÇANAKKALE

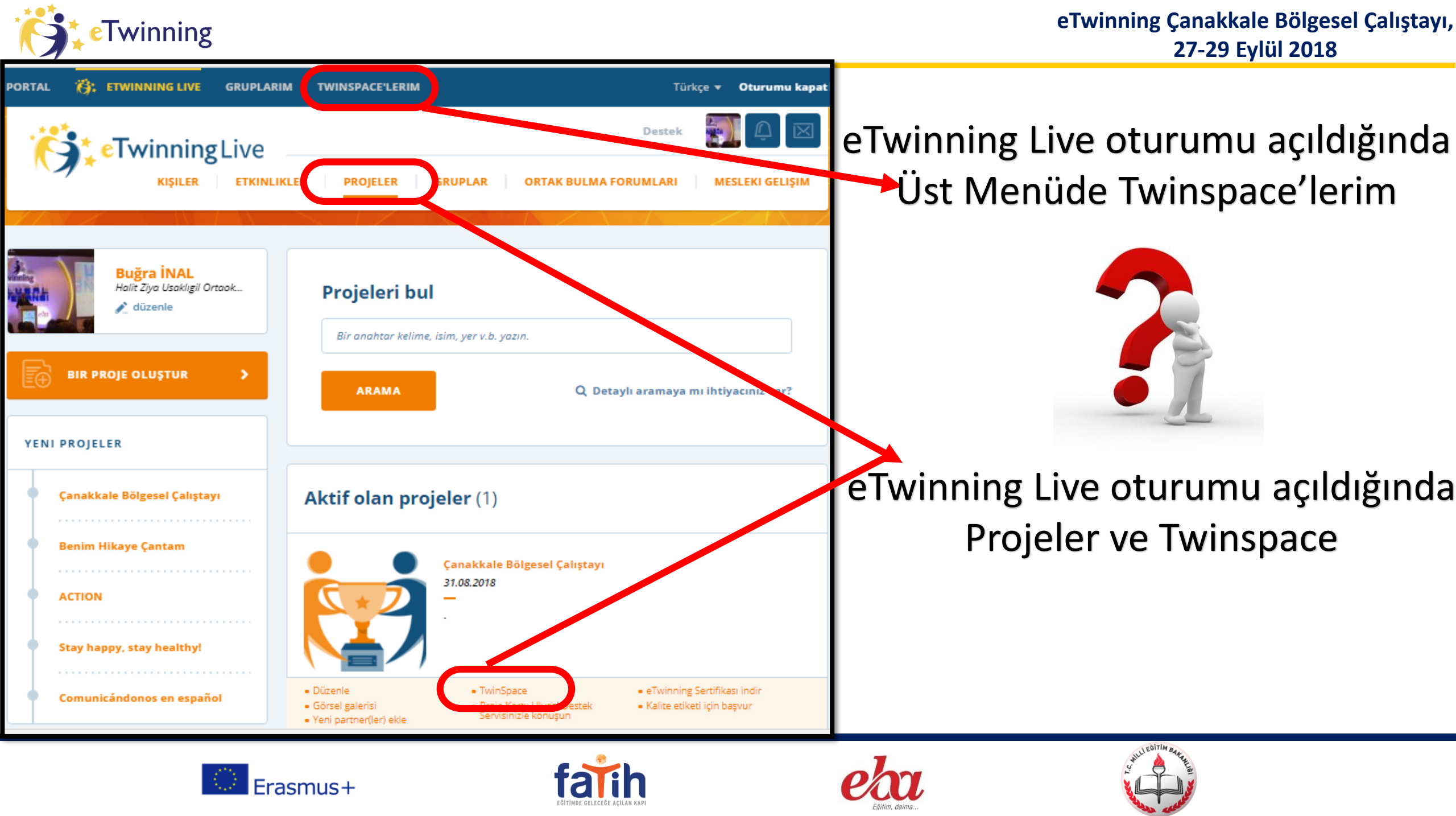

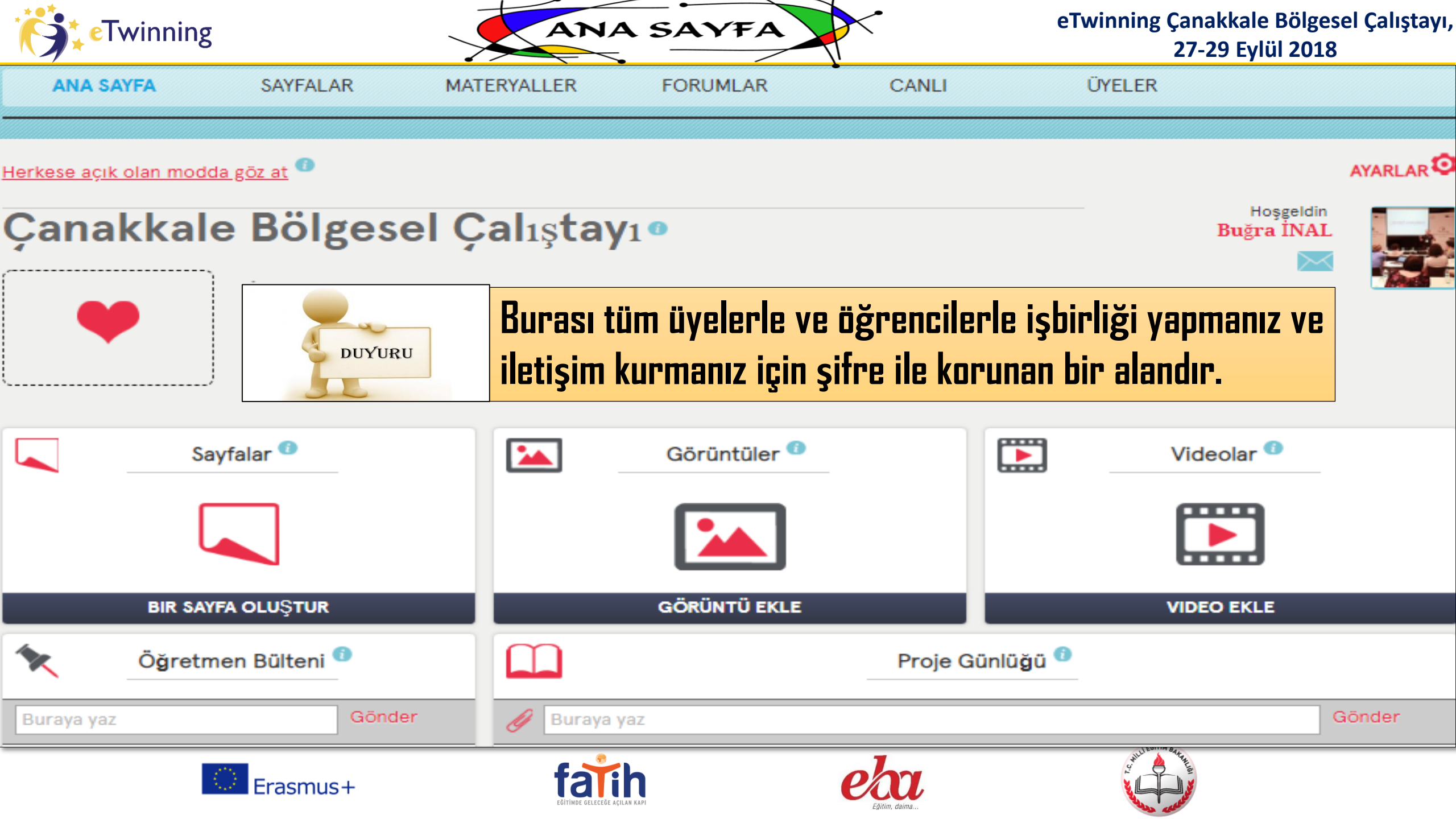

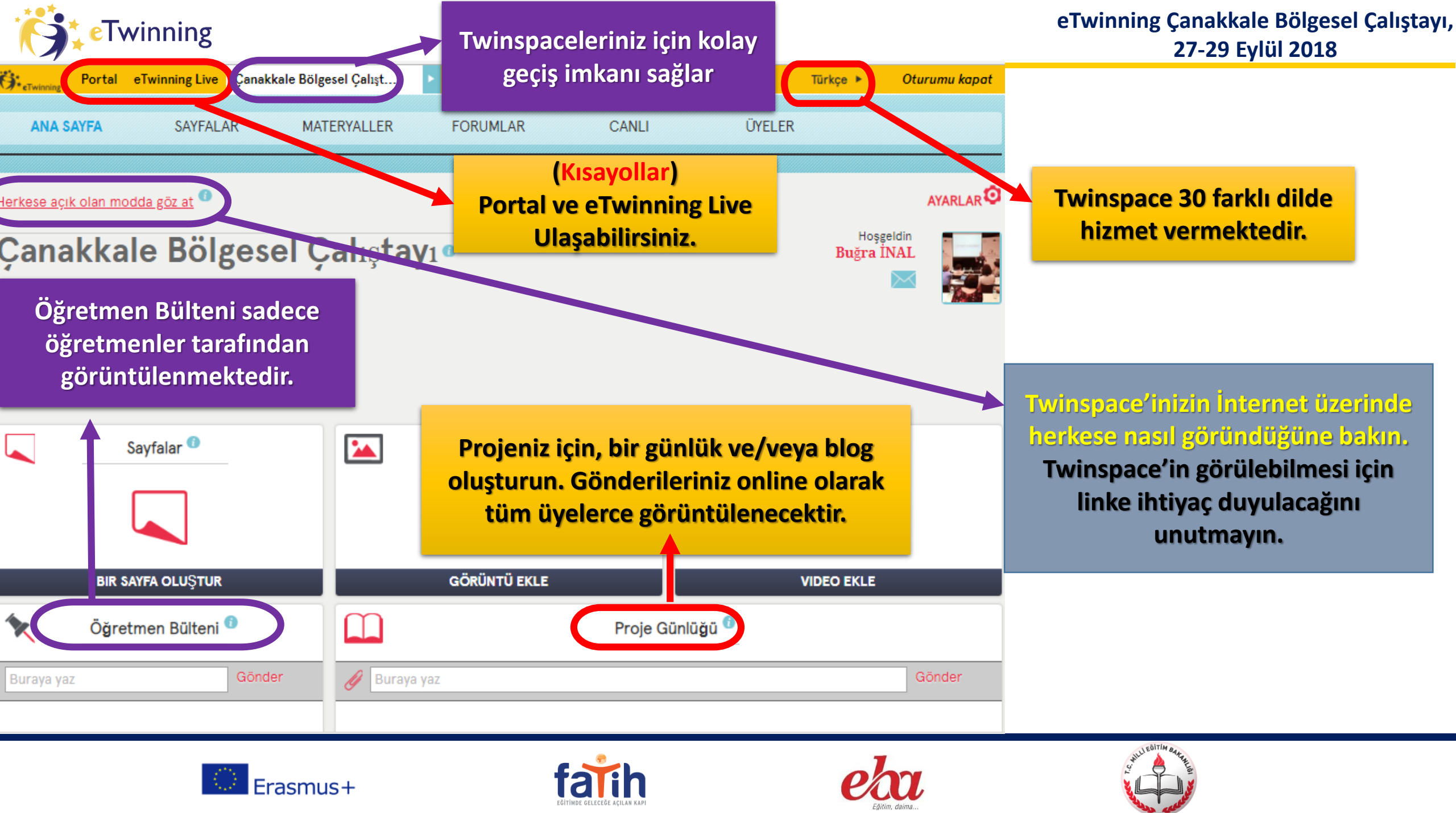

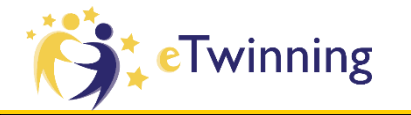

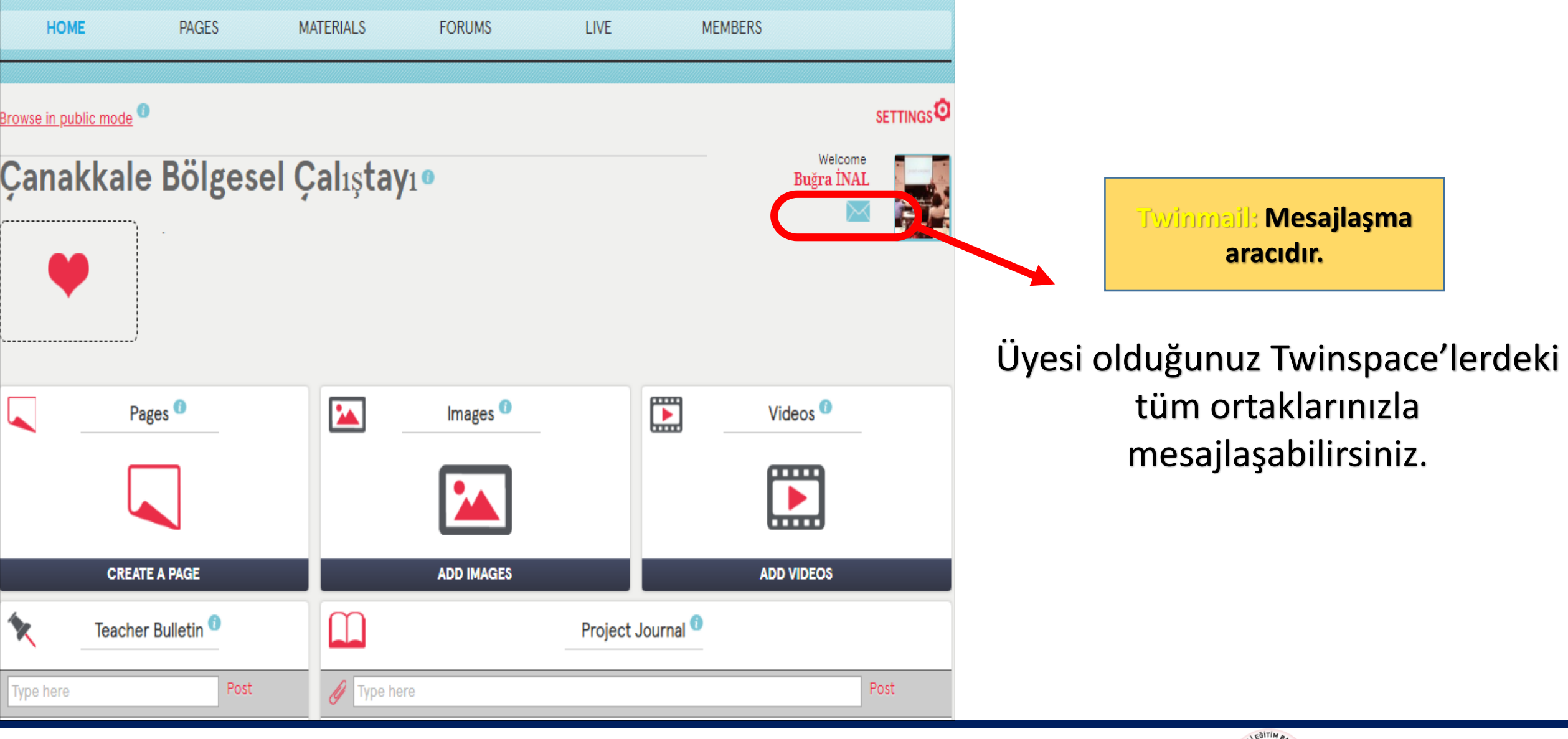

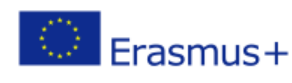

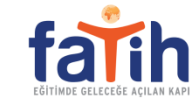

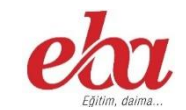

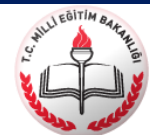

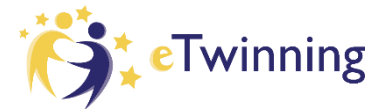

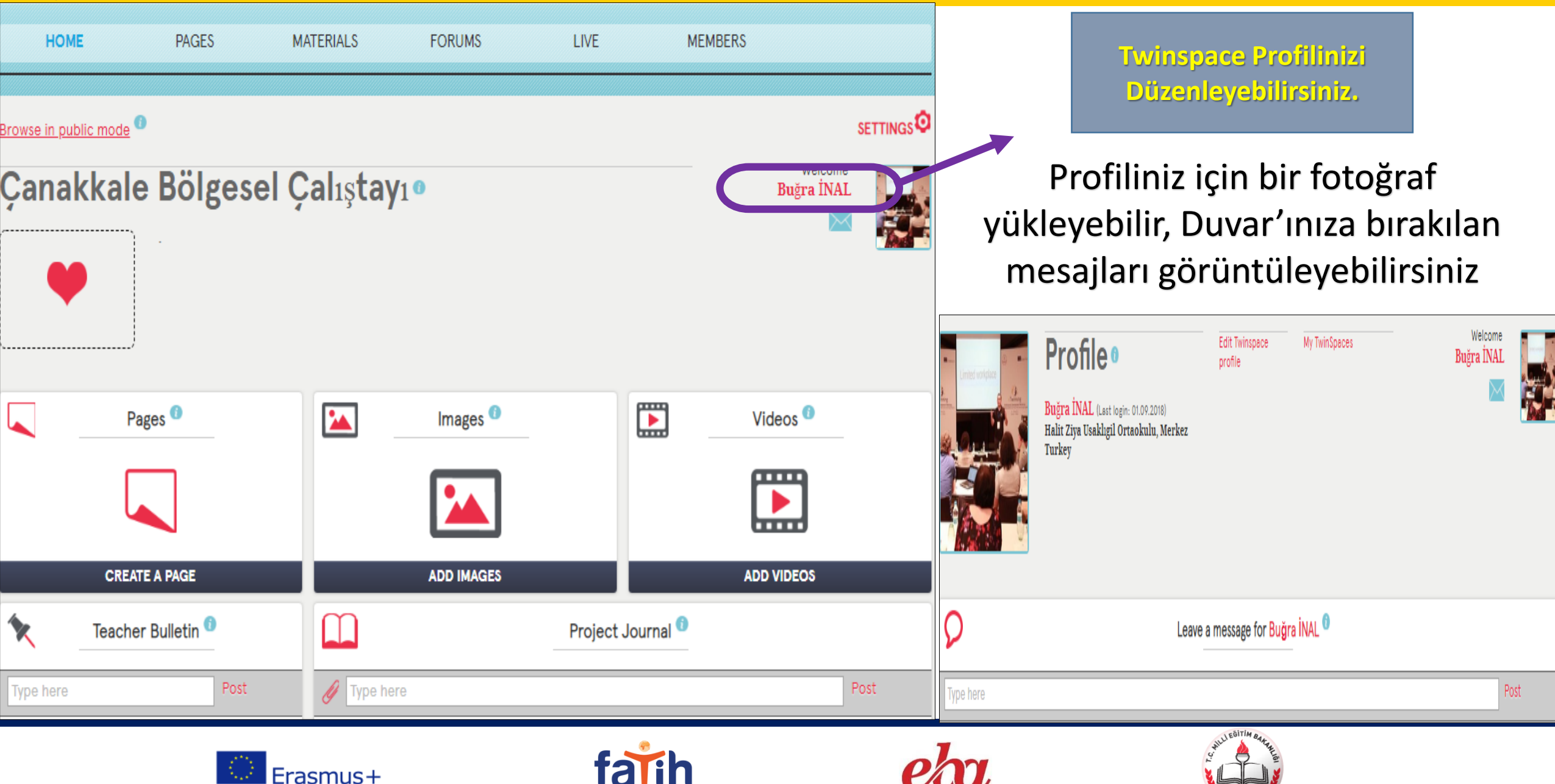

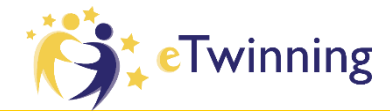

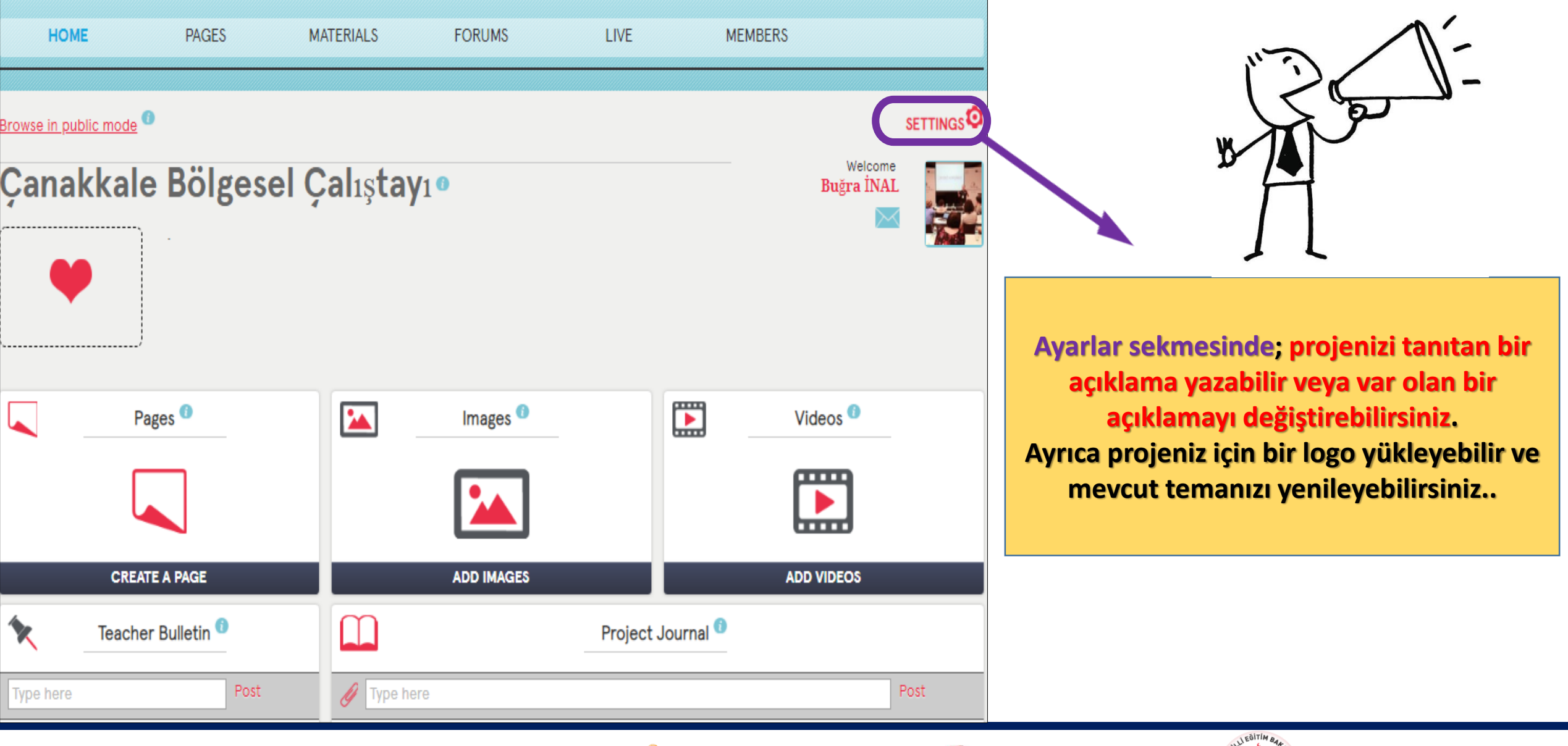

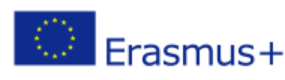

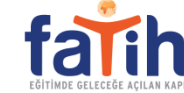

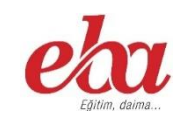

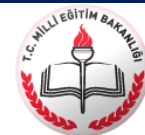

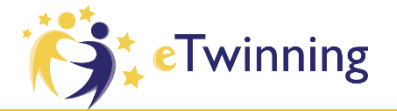

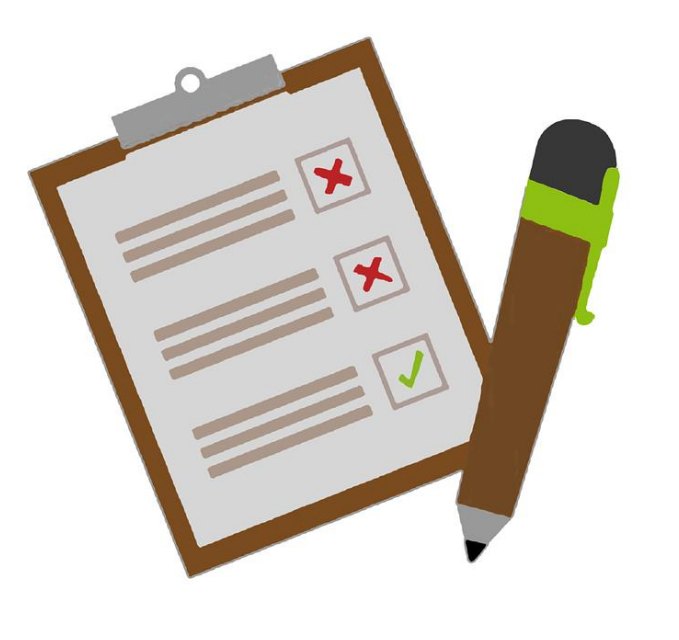

## 5 dk.

# SIRA SIZDE 1. BÖLÜM

- □ Twinspace Çalışma Alanına giriniz.
- Galışma dilini Türkçe yapınız.
- Öğretmen Bültenine Adınızı Soyadınızı ve Okulunuzu Yazınız.
- D Proje Günlüğüne «Adınızı Soyadınızı ve Proje Fikrinizi»
  - yazınız. (Bir Cümle)
- □ Twinspace Profilinize Bir Fotoğraf Ekleyiniz.
- Twinmail üzerinden projedeki öğretmenlerden birine yada proje kurucusuna mesaj atınız.
- □ Proje üyelerinden birinin Duvarına mesaj bırakınız.

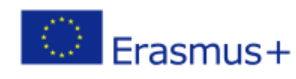

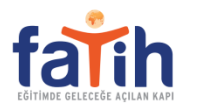

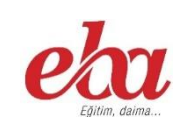

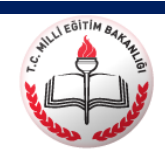

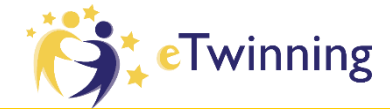

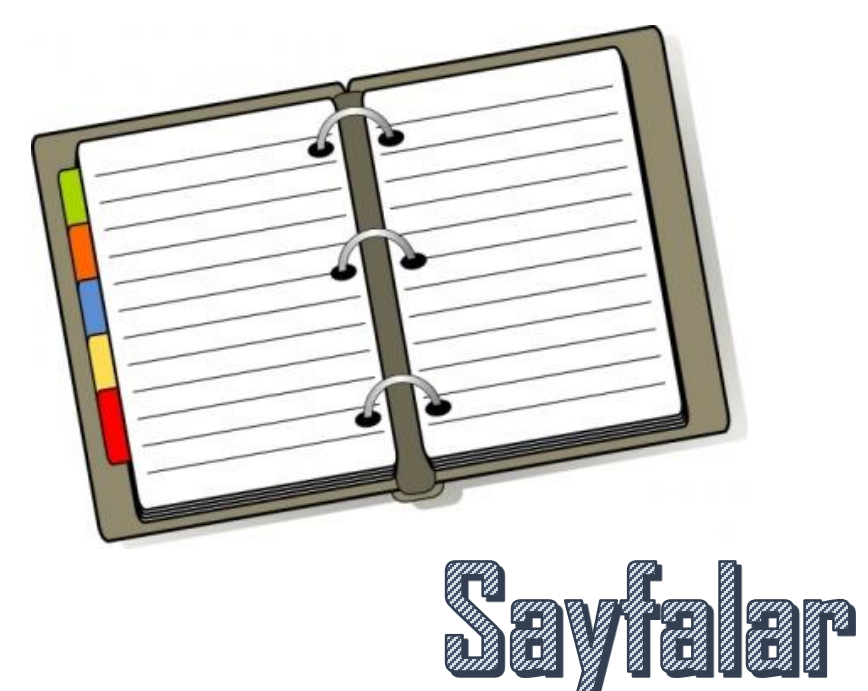

Sadece Twinspace üyeleri tarafından görülebilir yada «Herkese Açık» aracılığıyla internet üzerinde paylaşılabilir.

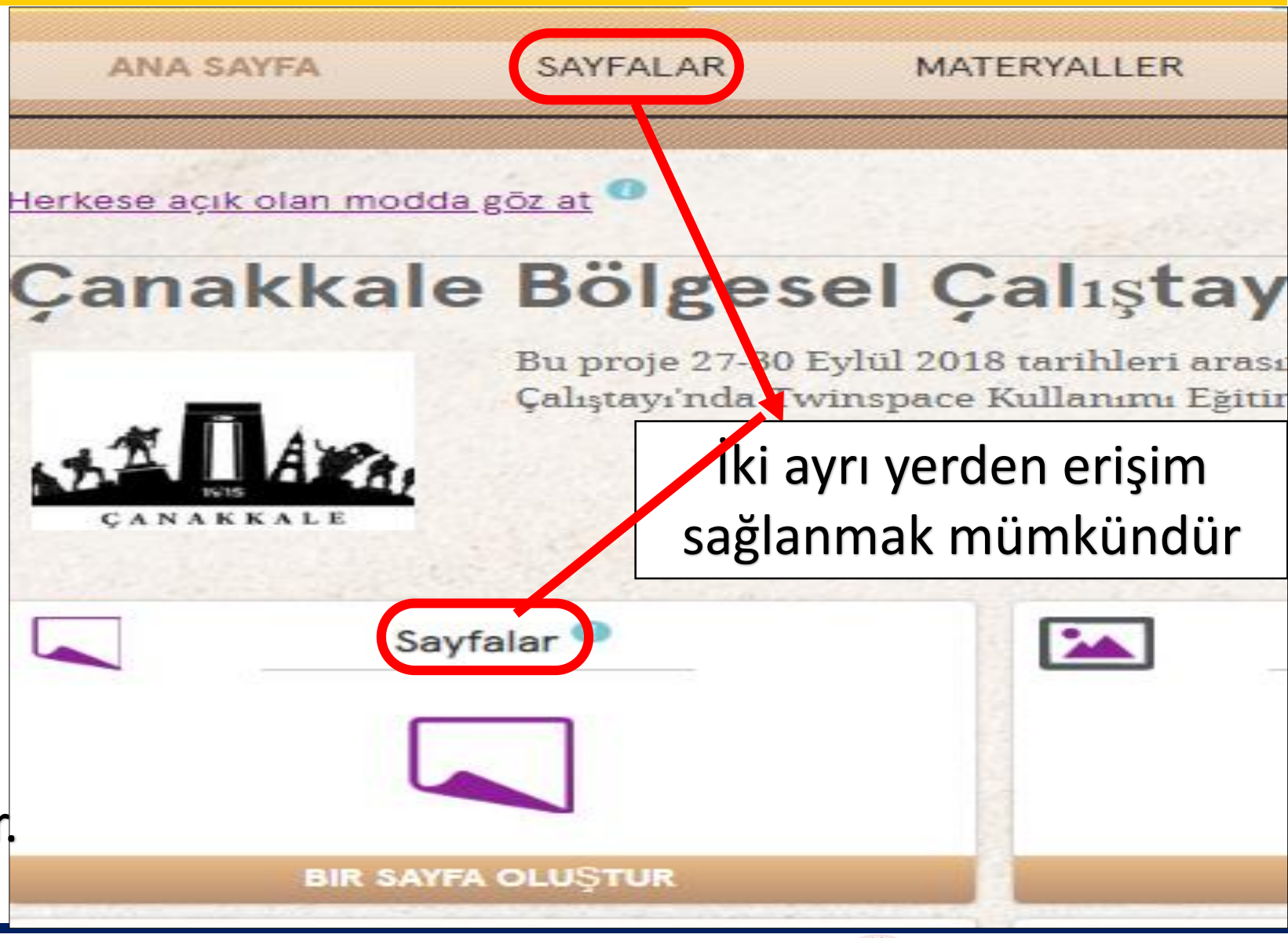

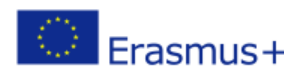

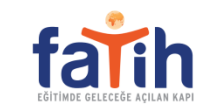

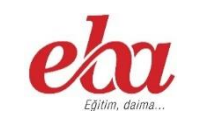

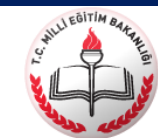

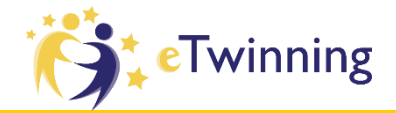

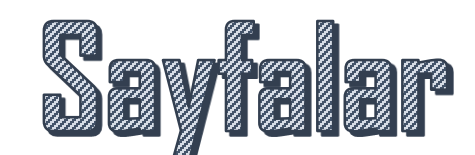

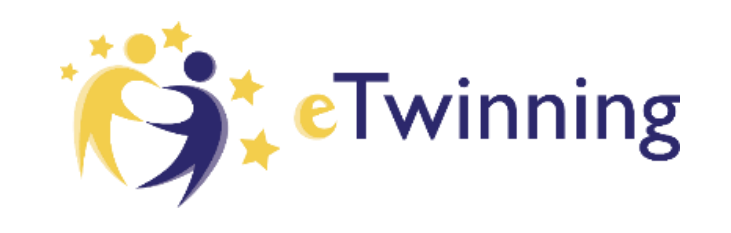

Twinspace'in En Önemli Parçasıdır. Projenizde Öncelikle Değerlendirilecek Alandır.

Etkinliklerinizi Bir Arada Toplayacağınız Yerdir.

Mini bir Web sitesi veya Blog tarzındadır

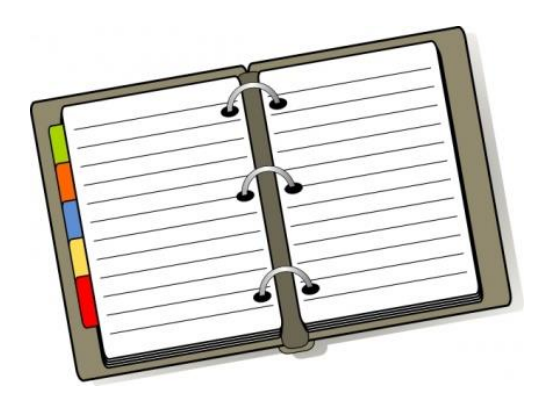

Birden Fazla Ana ve Alt Başlık Açmak Mümkündür.

Sayfaların Kimler tarafından görüntüleneceğini ve düzenleneceğini belirleyebilirsiniz.

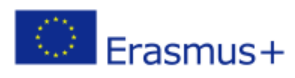

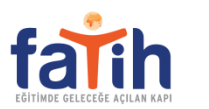

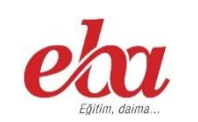

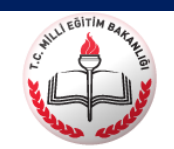

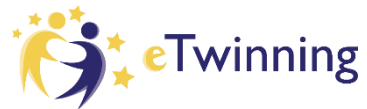

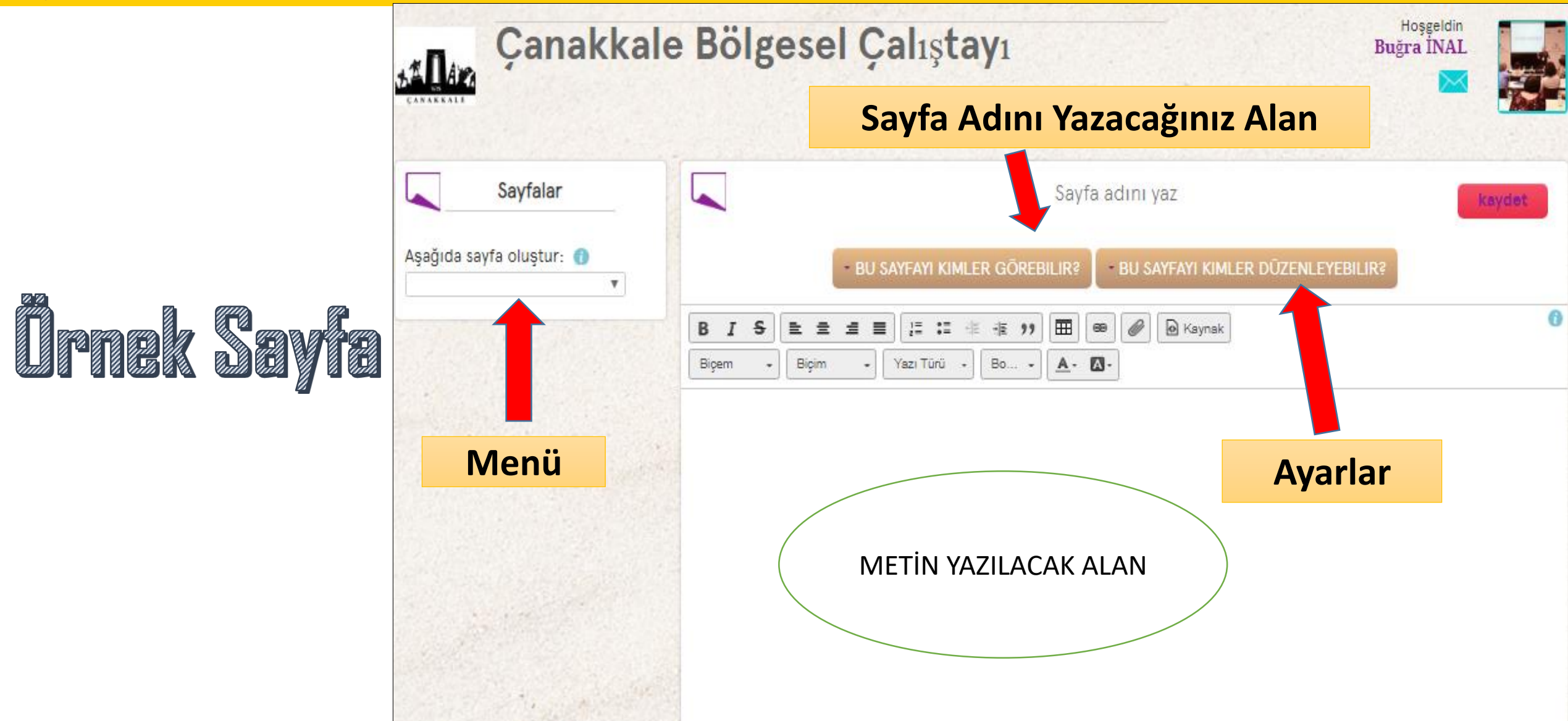

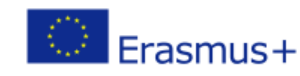

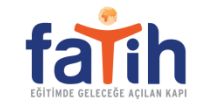

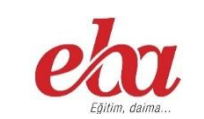

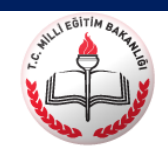

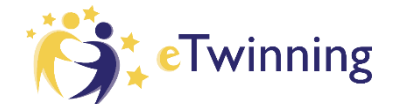

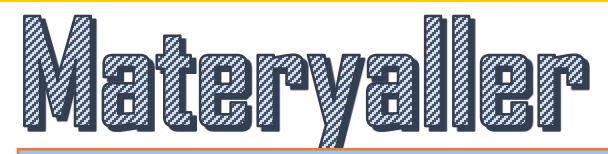

Fotoğraflar, Videolar ve Dosyalar olmak Üzere 3 Farklı Bölüme Sahiptir.

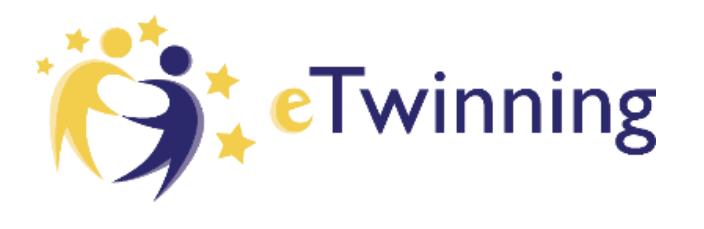

Dokümanlarınızı Bir Arada Görebilmek İçin Klasör ve Albüm Açma İmkanı Sunar

Yüklenebilecek Resim Dosyalarının Üst Sınırı 4 MB'tır.

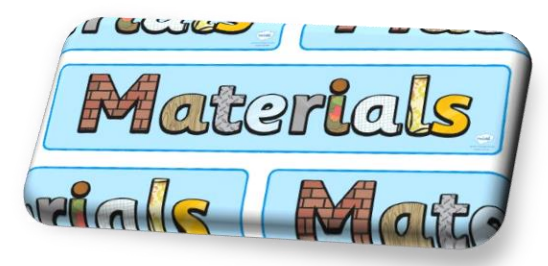

Video Paylaşımı için Öncelikle Youtube, Vimeo ya da Daily Motion'a Yüklemeniz Gerekmektedir.

Pdf, Word, PPT, Rar, Zip, Excel dosyalarını 20 MB'ı geçmeyecek şekilde yükleyebilirsiniz.

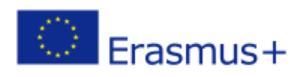

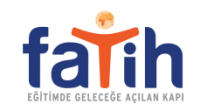

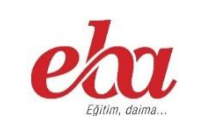

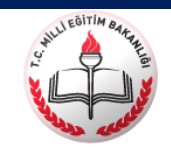

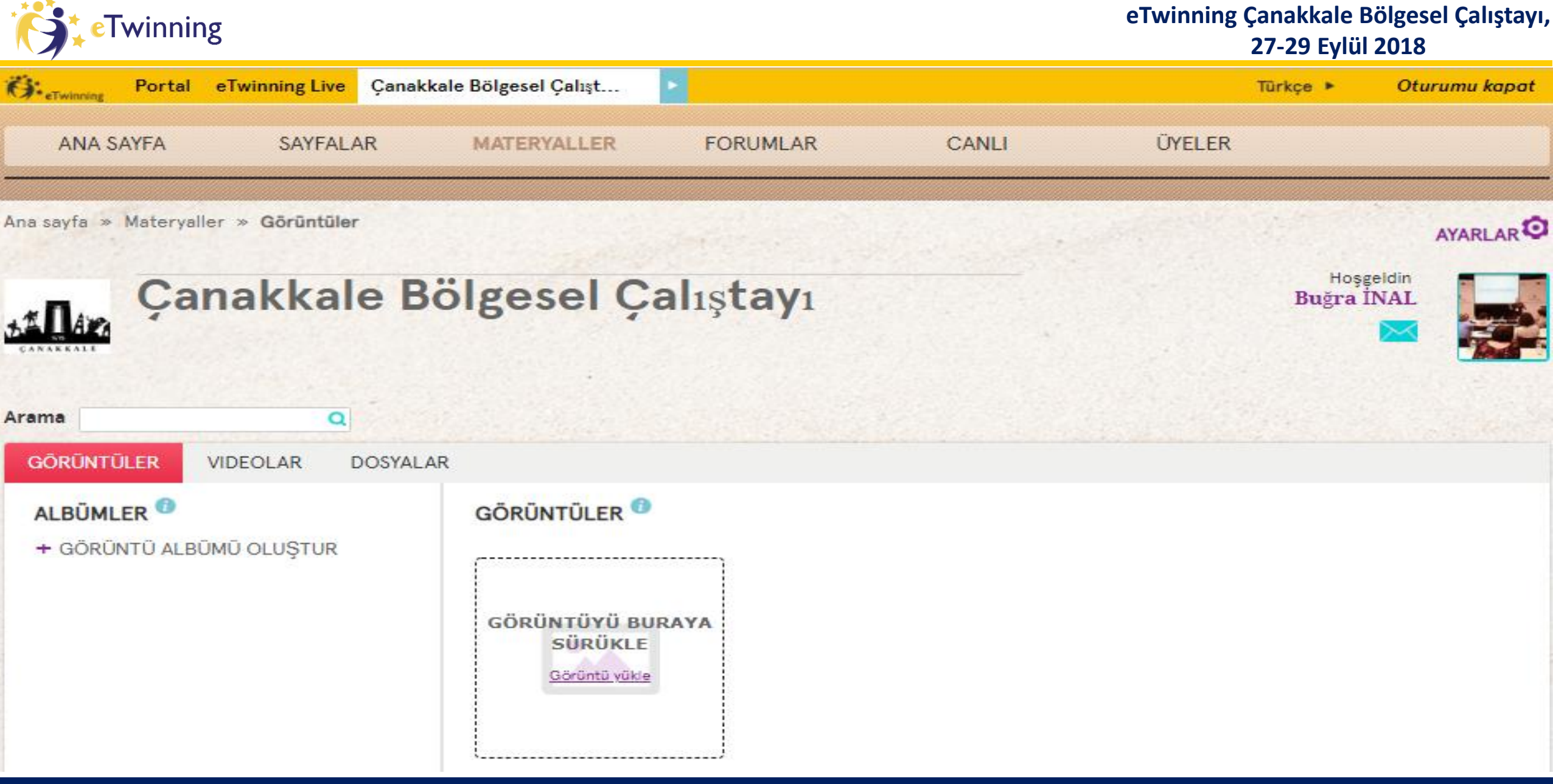

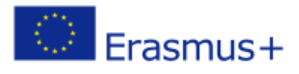

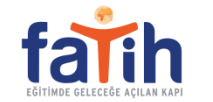

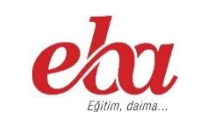

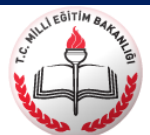

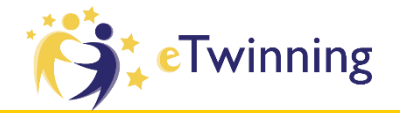

# SIRA SIZDE 2. BÖLÜM

- Sayfalar Bölümünde Grubunuzun Altına Sayfa Adı «Adınız Soyadınız» olan bir alt sayfa açınız.
  - Açtığınız Sayfanın Ayarlarını «Twinspace Üyeleri Görebilir» ve «Öğretmenler, Öğrenciler, Yöneticiler» Düzenleyebilir yapınız.
  - Materyaller Bölümüne Gidin. Görüntüler Başlığı Altında İsmi Adınız Soyadınız olan bir Albüm Oluşturunuz.
  - □ Fotoğrafınızı Yükleyip, Açtığınız Albümün İçine Atınız.
  - □ Videolar Başlığı Altında İsmi Adınız Soyadınız olan bir Klasör Açınız.
- 10 dk.
- Youtube Üzerinden En Çok Sevdiğiniz Şarkının Videosunu Yükleyiniz ve Klasörün İçine Atınız.
- Dosyalar Başlığı Altında İsmi Adınız Soyadınız olan bir Klasör Açınız ve İçine Bir Dosya Yükleyiniz.

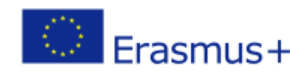

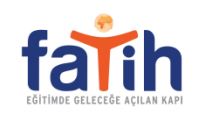

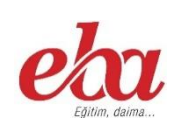

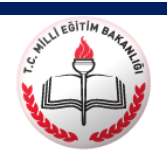

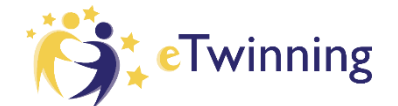

## Forumlær

Üyelerin Belirli Konu Başlıkları Üzerinde Fikir Paylaşımı Yapabileceği Bir Alandır

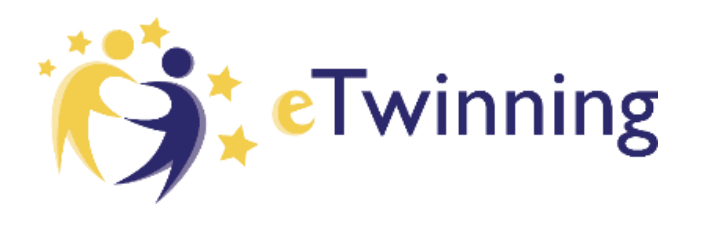

Buradaki Gönderileri Twinspace Üyeleri Görebilmektedir.

Forum Oturumlarını «Öğretmen Yöneticiler» Açabilir.

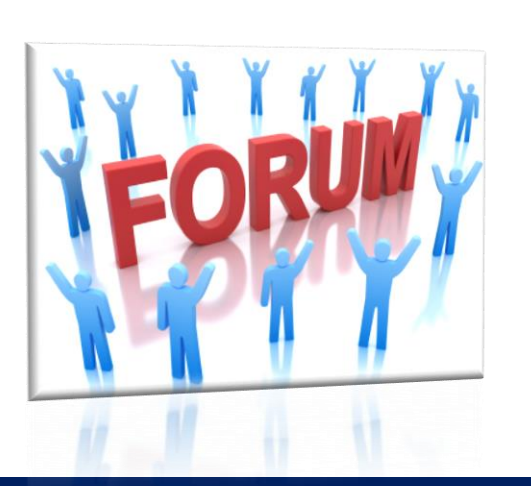

Öğretmen Üyeler ve Öğrenci Yöneticiler ise Oturumların Altına Konu Başlığı Açabilir.

Tüm Üyeler Gönderilere Yorum Yapabilir.

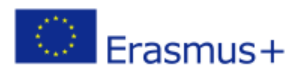

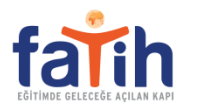

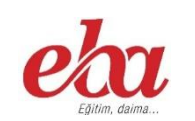

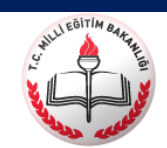

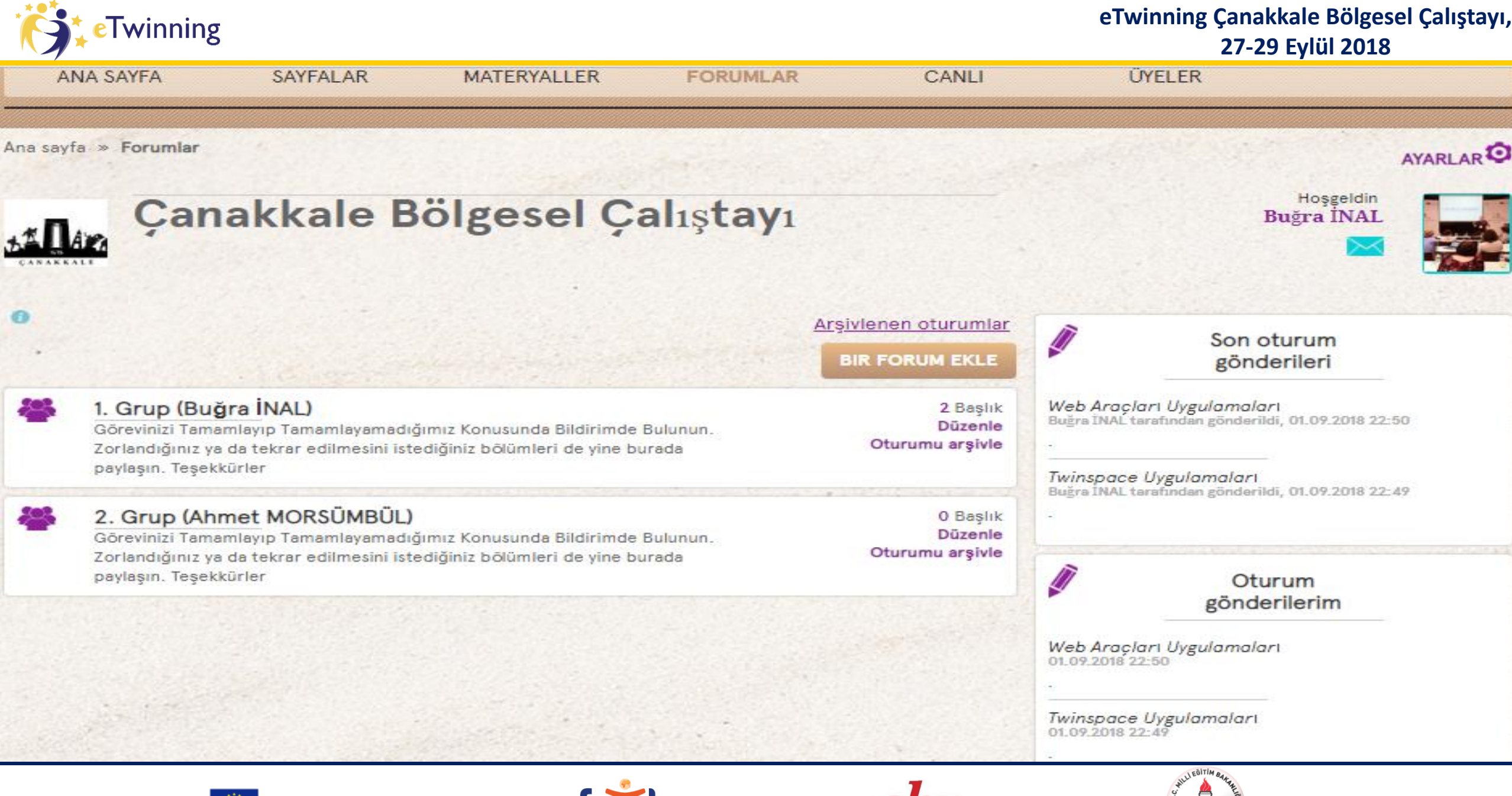

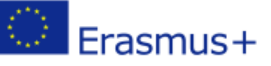

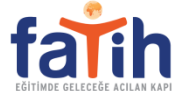

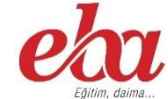

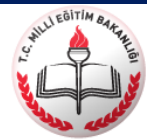

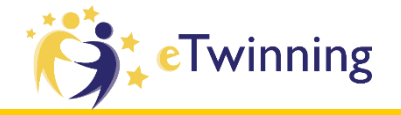

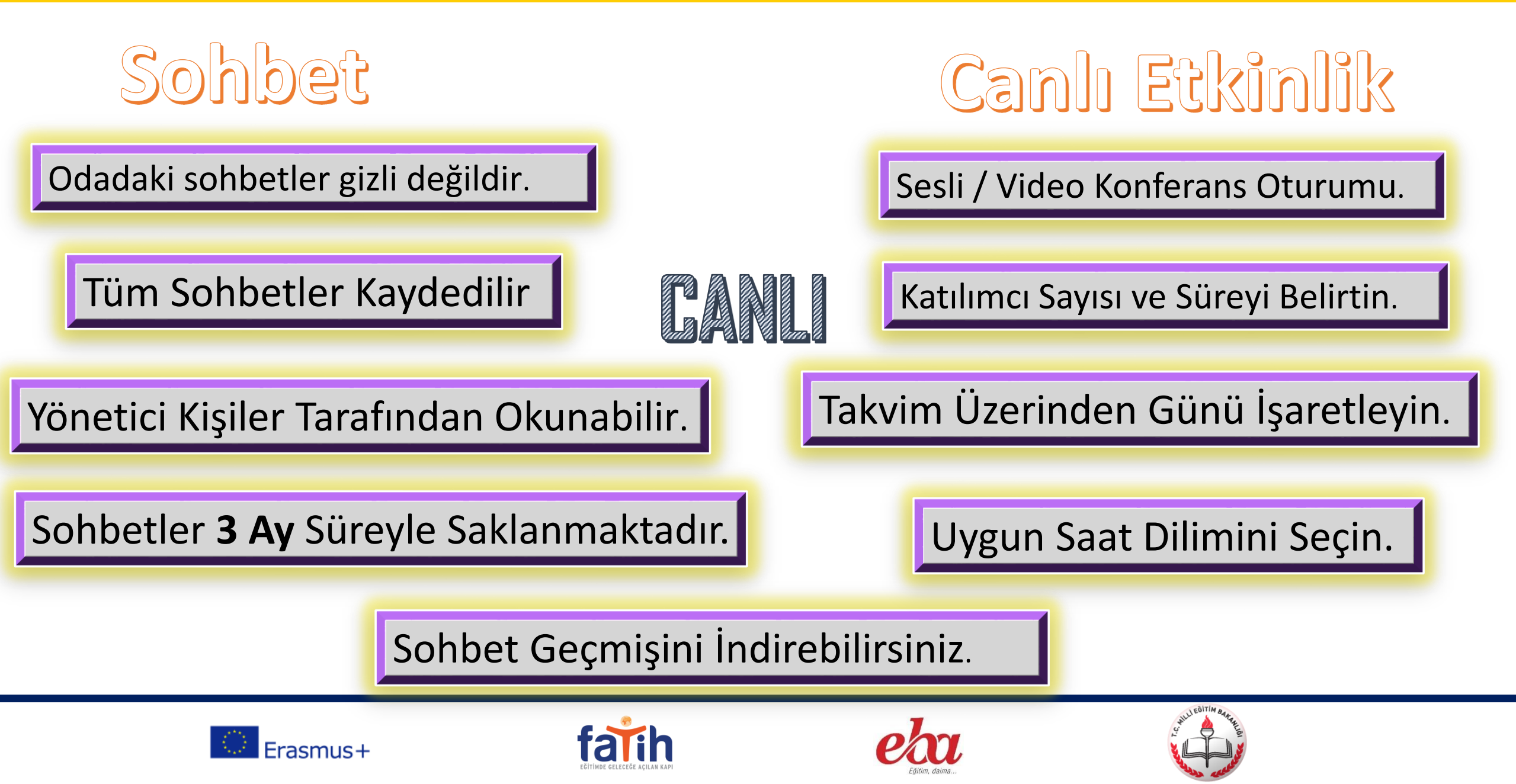

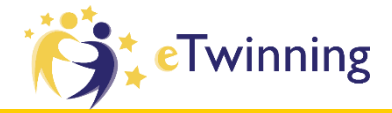

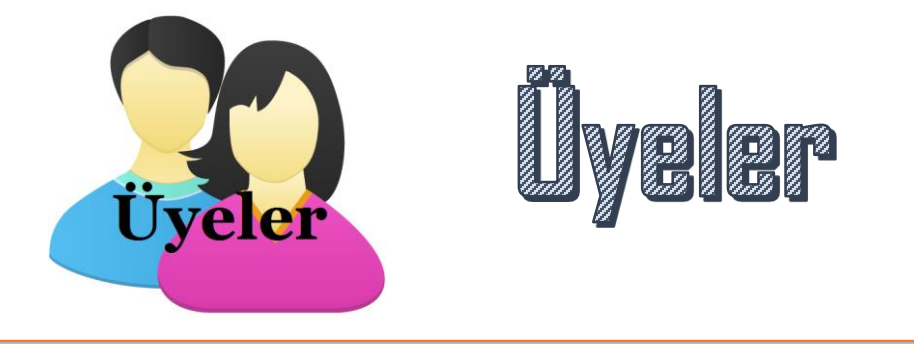

Projenize Öğretmen – Öğrenci – Ziyaretçi davet edeceğiniz alandır.

Üyelerin Statüleri Burada Değiştirebilirsiniz. (Yönetici – Üye)

Kayıtlı Öğrencilerinizin Listesini Alabilir ve Şifrelerini Değiştirebilirsiniz.

Tüm Üyeler ile Kolaylıkla İrtibata Geçebilirsiniz

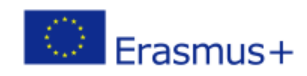

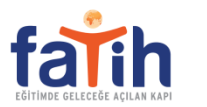

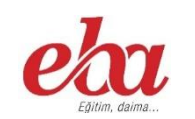

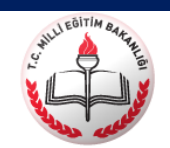

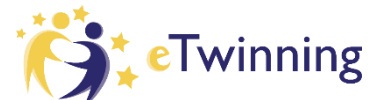

eTwinning Çanakkale Bölgesel Çalıştayı,

27-29 Eylül 2018

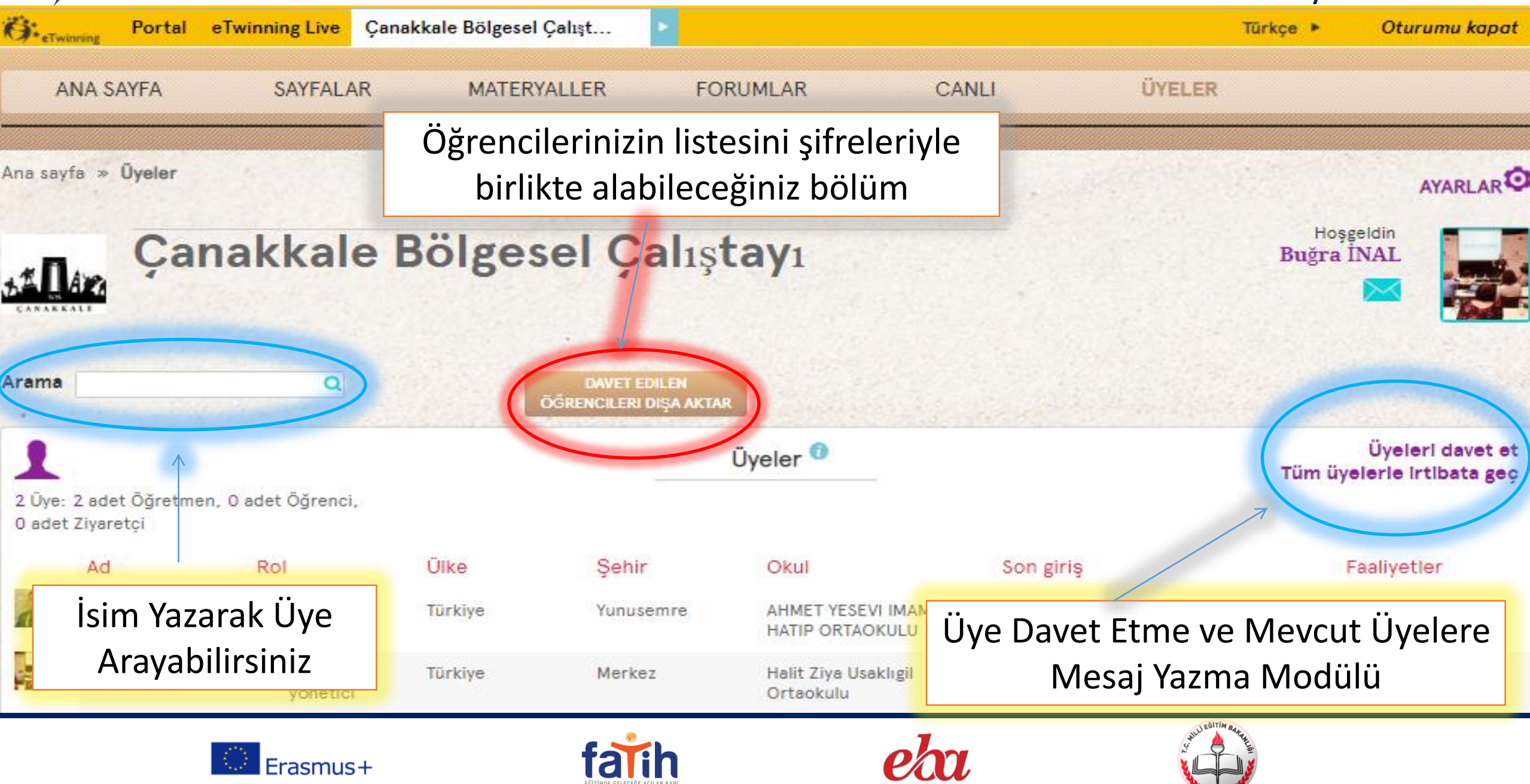

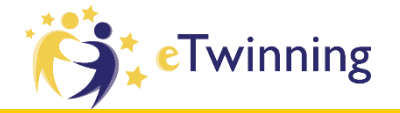

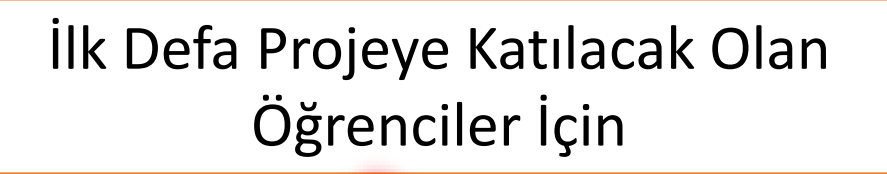

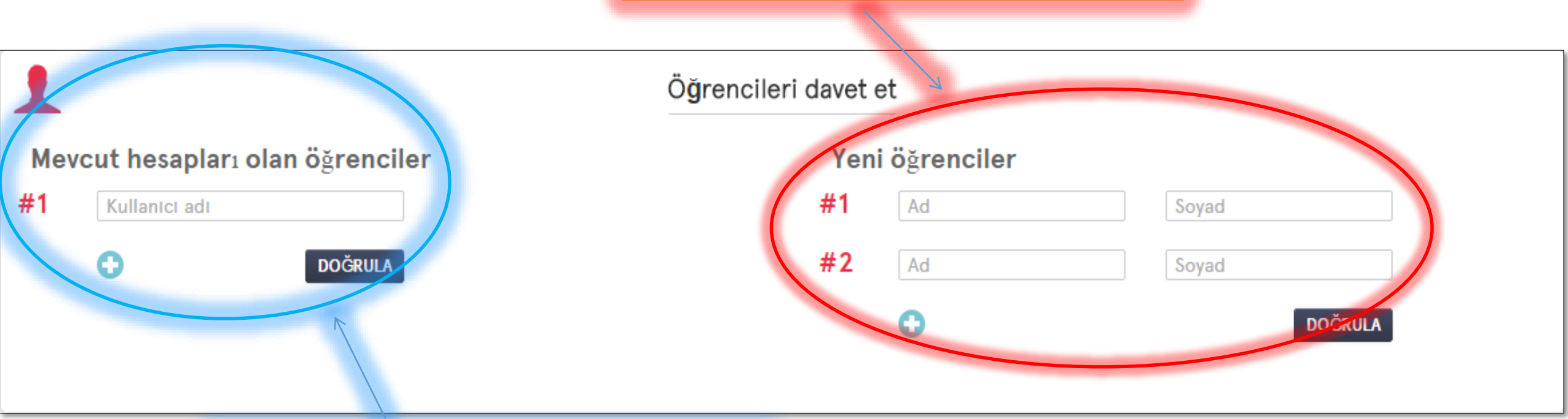

Daha Önce eTwinning Üzerinde Projeye Katılmış Olan Öğrenciler

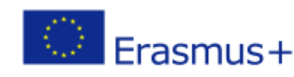

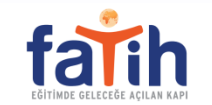

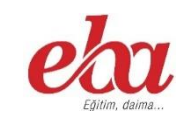

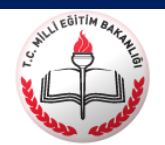

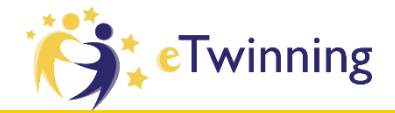

#### Öğrencilerin Şifresini Siz Belirliyorsunuz. En az 6 Karakterden Oluşmasına Dikkat ediniz.

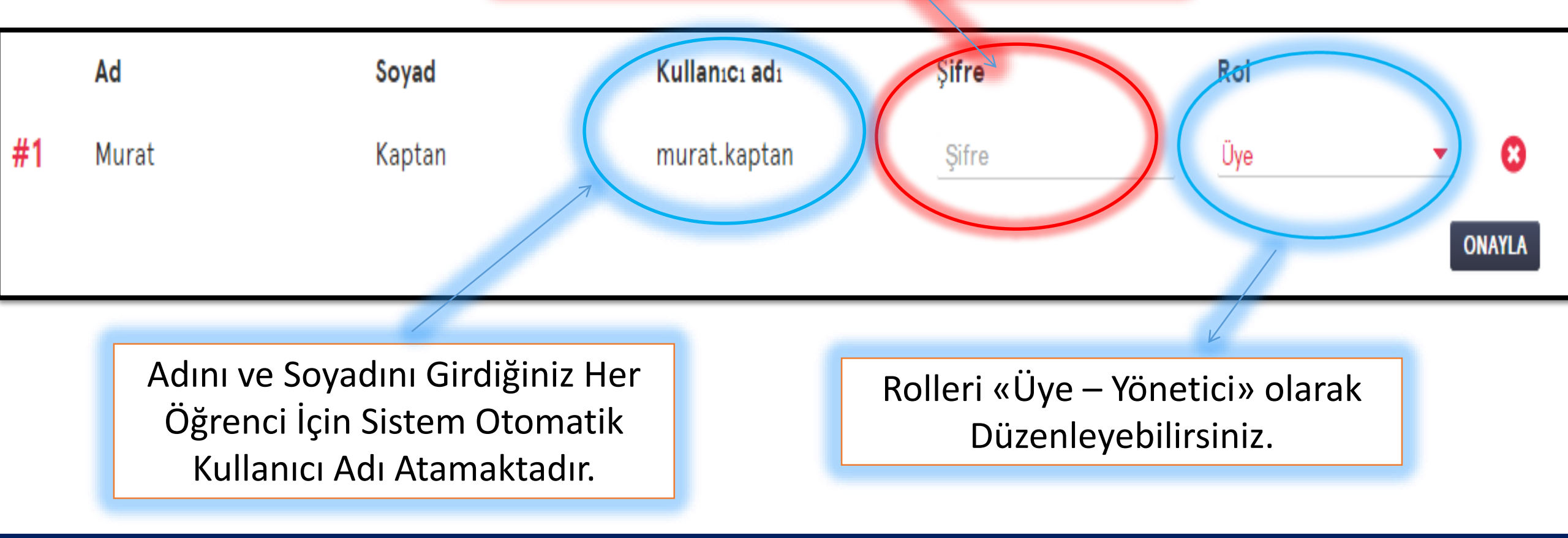

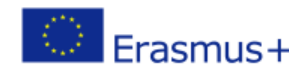

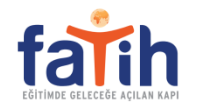

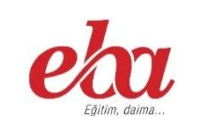

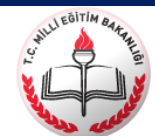

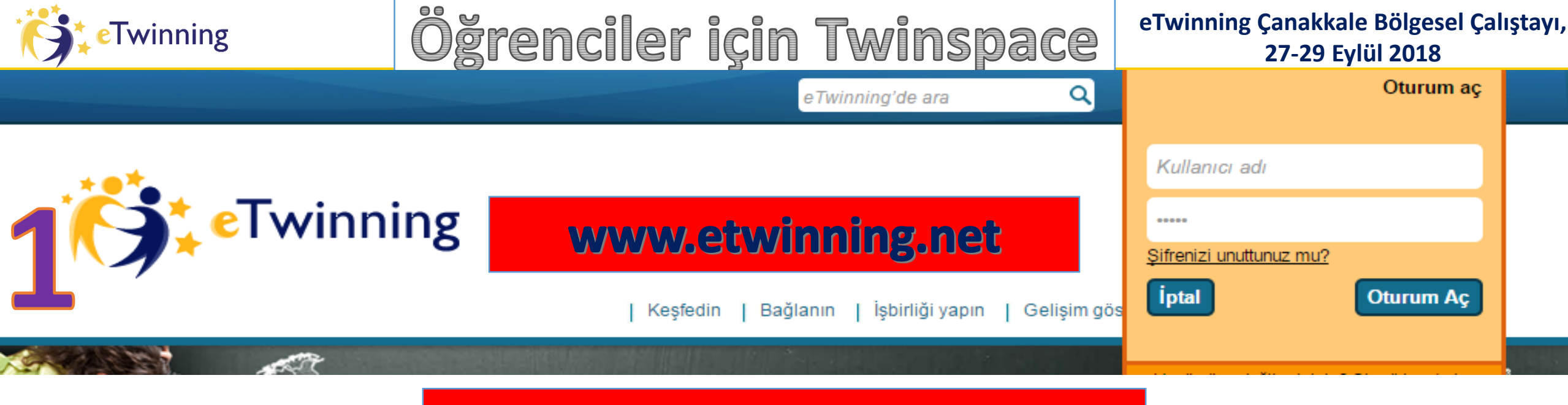

### twinspace.etwinning.net

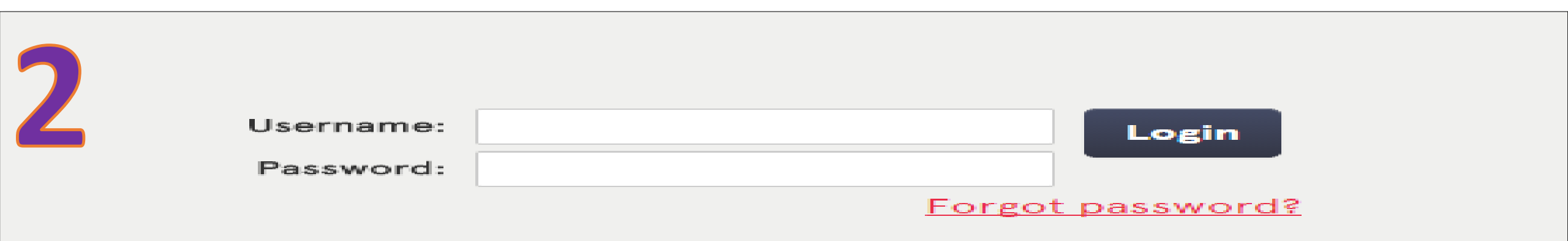

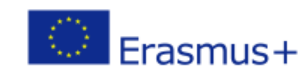

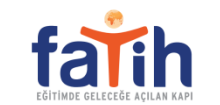

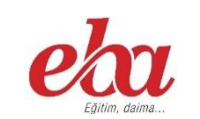

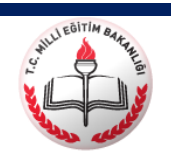

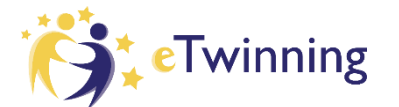

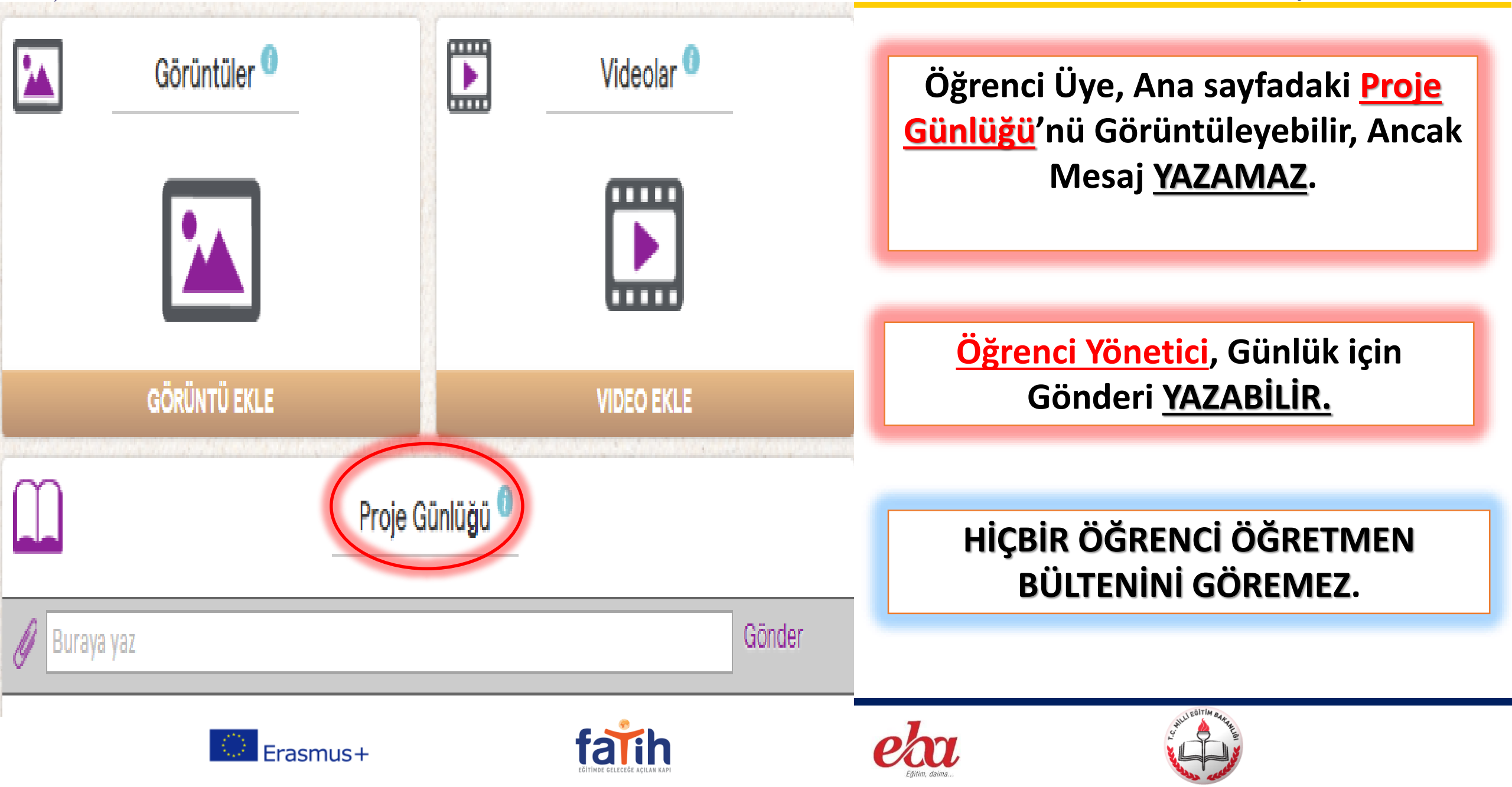

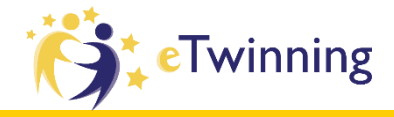

| Genel                                                 |                                                                                                    | Resim                                                                                  |
|-------------------------------------------------------|----------------------------------------------------------------------------------------------------|----------------------------------------------------------------------------------------|
| Ad *                                                  | İrem                                                                                                    | (Yeni bir resim yüklemesi, Kaydet üzerine bastığınızda mevcut olanın yerini alacaktır) |
| Soyad *<br>Ekran dili                                 | Bekar<br>English                                                                                                    |                                                                                        |
| Açıklamalar<br>(100 kelimeden daha<br>fazla olmamalı) | Hello. I'm Irem. I am eleven years old. I live in Turkey. I like<br>read book, play piano and listen to music. I have got an elder<br>sister. | BIR RESIM EKLE<br>Bilgisayardan ekle                                                   |
|                                                       | kaydet İptal                                                                                                    |                                                                                        |

## Profil Ayarlarını Değiştirebilirler

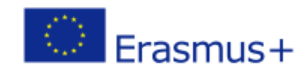

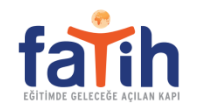

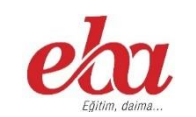

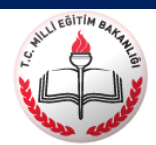

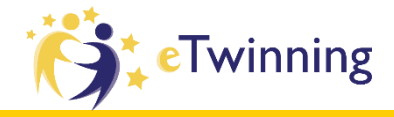

| Genel                                                 |                                                                                                    | Resim                                                                                  |
|-------------------------------------------------------|----------------------------------------------------------------------------------------------------|----------------------------------------------------------------------------------------|
| Ad *                                                  | İrem                                                                                                    | (Yeni bir resim yüklemesi, Kaydet üzerine bastığınızda mevcut olanın yerini alacaktır) |
| Soyad *<br>Ekran dili                                 | Bekar<br>English                                                                                                    |                                                                                        |
| Açıklamalar<br>(100 kelimeden daha<br>fazla olmamalı) | Hello. I'm Irem. I am eleven years old. I live in Turkey. I like<br>read book, play piano and listen to music. I have got an elder<br>sister. | BIR RESIM EKLE<br>Bilgisayardan ekle                                                   |
|                                                       | kaydet İptal                                                                                                    |                                                                                        |

## Profil Ayarlarını Değiştirebilirler

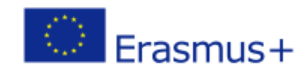

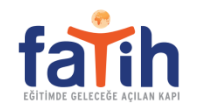

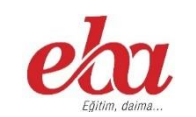

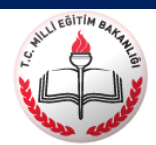

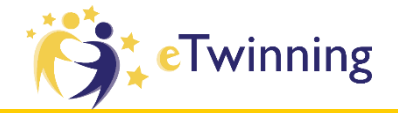

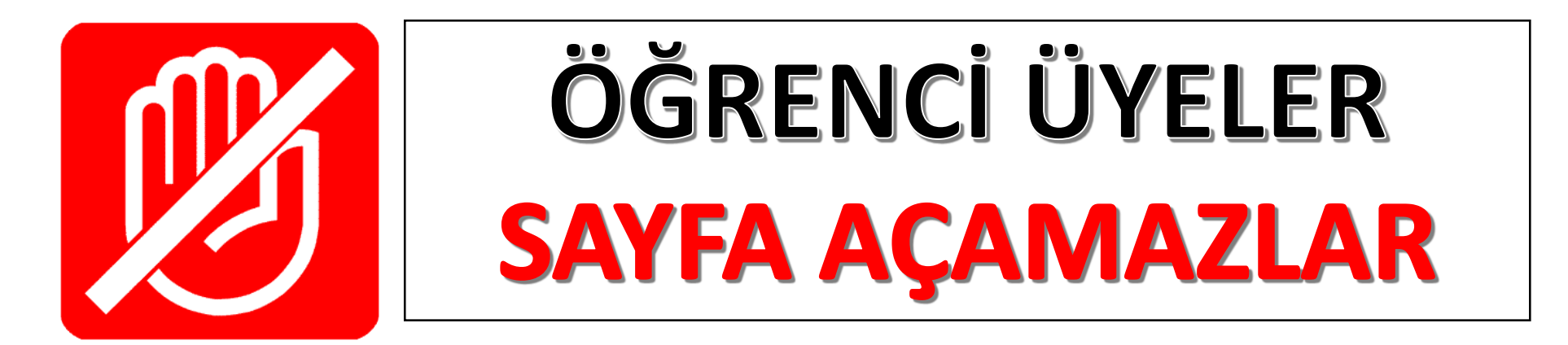

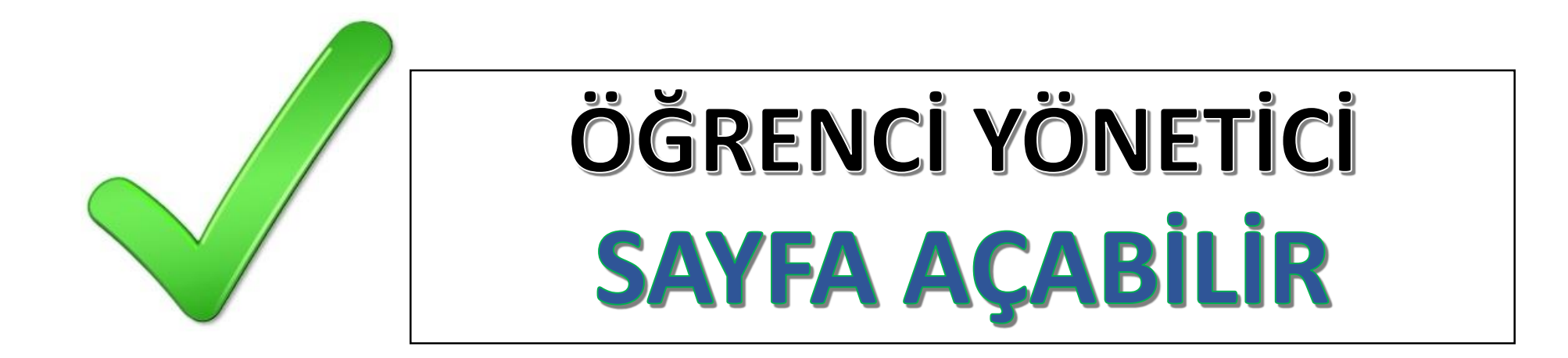

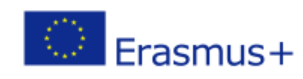

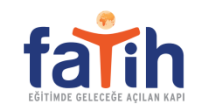

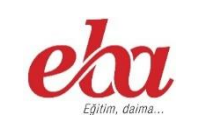

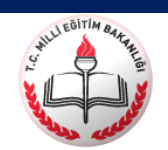

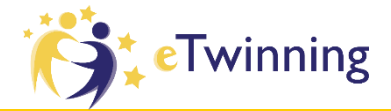

MATERYALLER BÖLÜMÜNDE

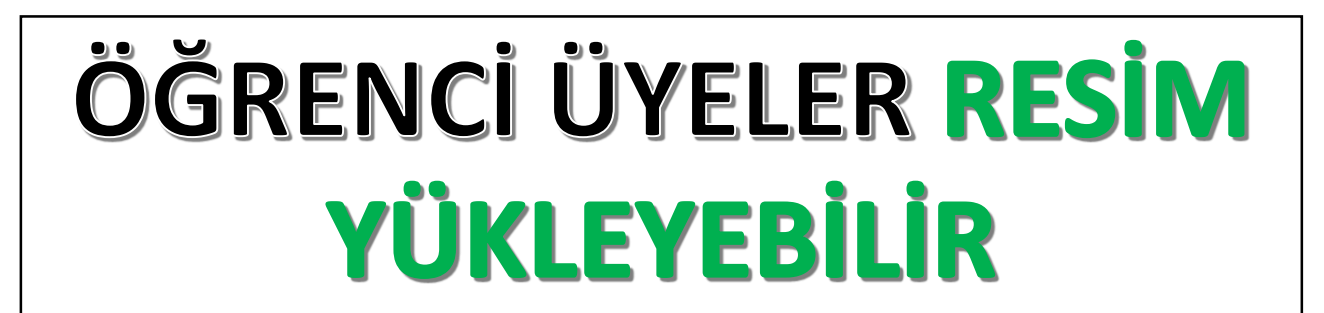

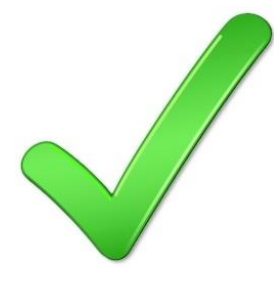

ÖĞRENCİ ÜYELER DOSYA YÜKLEYEBİLİR

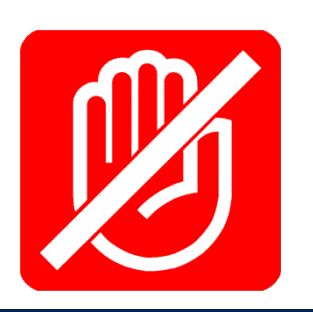

ÖĞRENCİ ÜYELER VİDEO YÜKLEYEMEZ

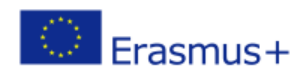

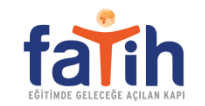

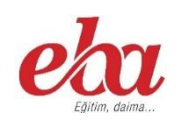

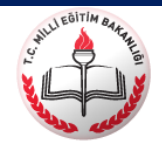

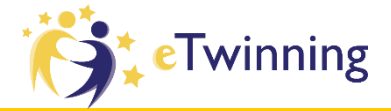

## MATERYALLER BÖLÜMÜNDE

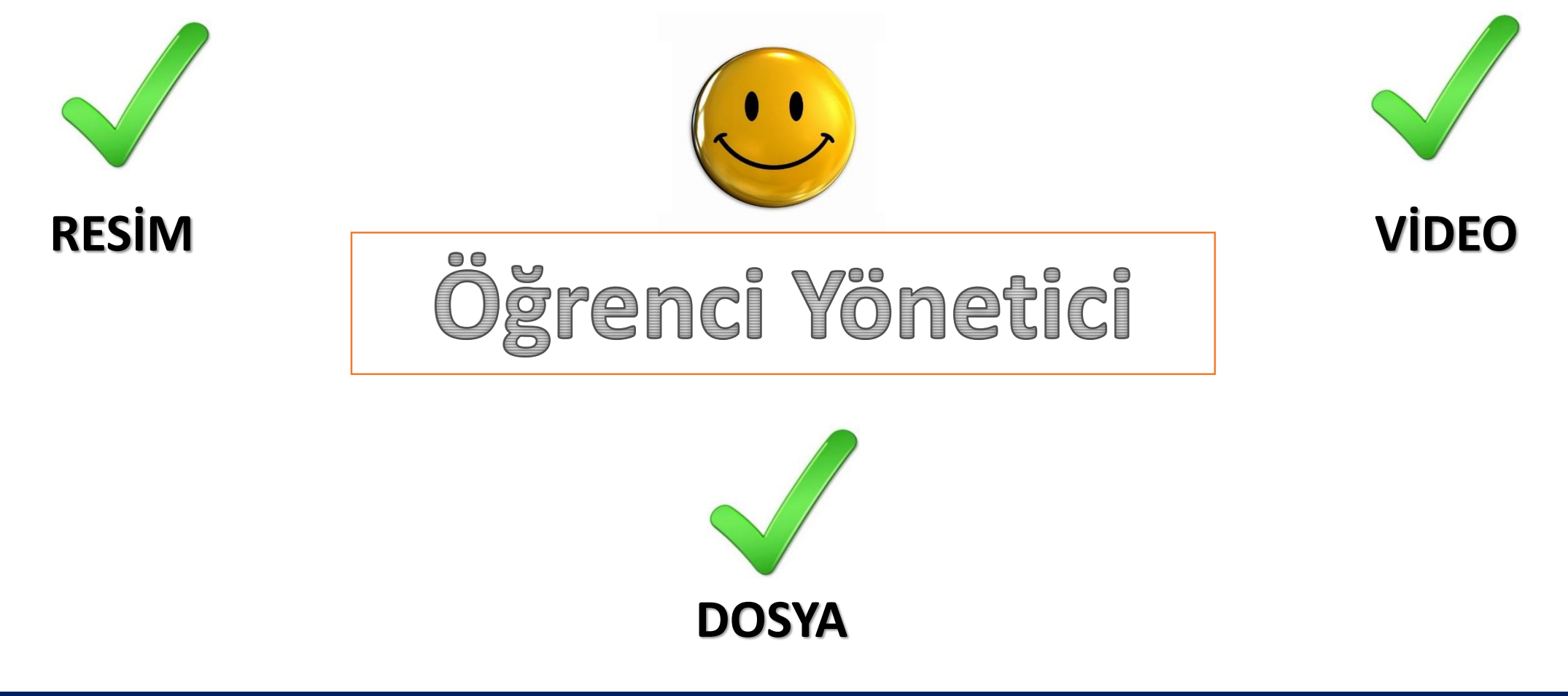

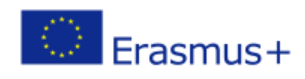

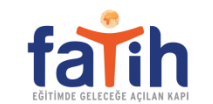

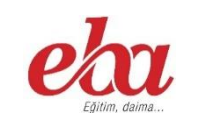

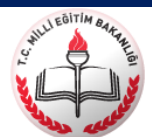

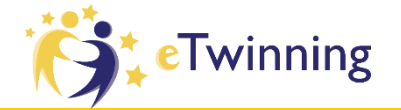

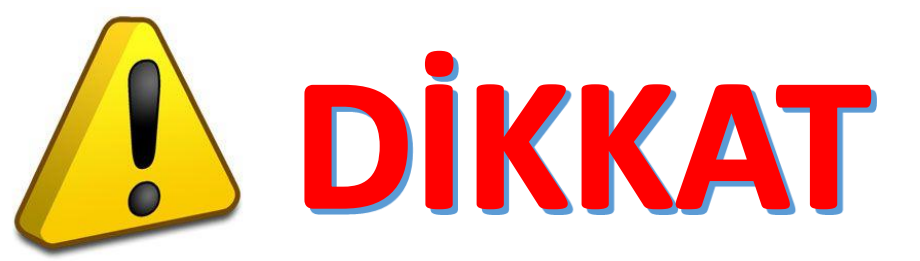

## ÖĞRENCİ ÜYELER MATERYALLER Bölümünde Albüm ve klasör Açamazlar

# ÖĞRENCİ YÖNETİCİ Açabilir

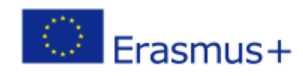

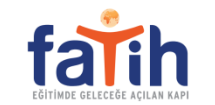

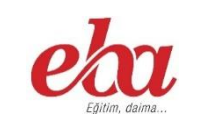

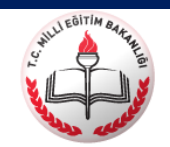

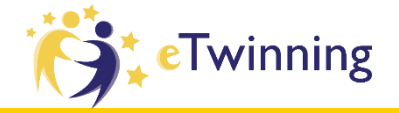

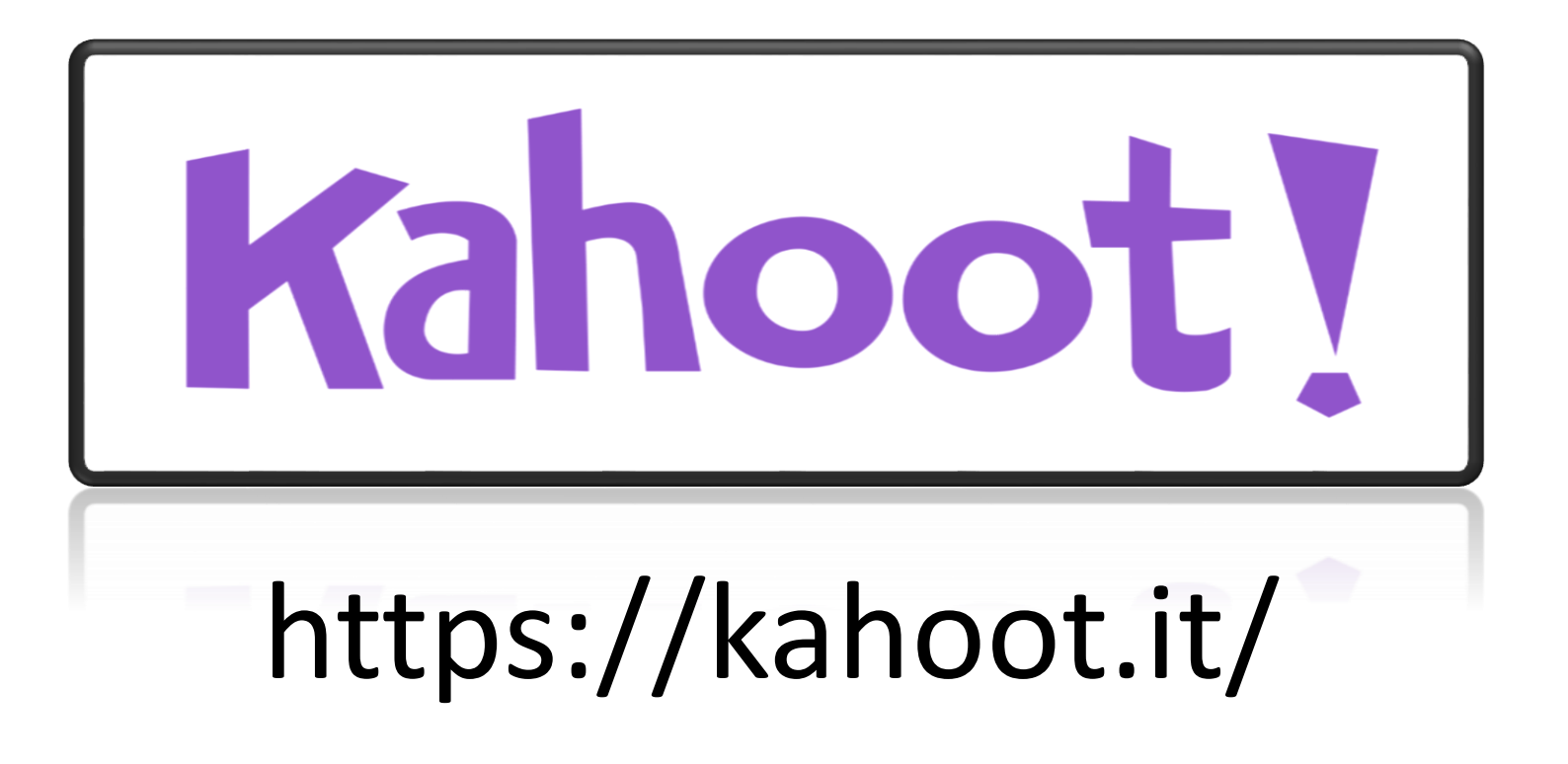

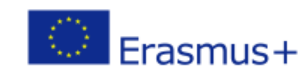

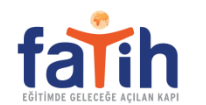

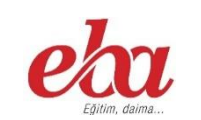

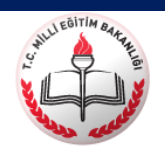

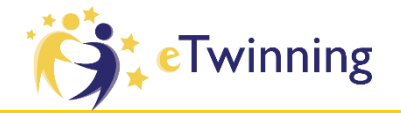

# **Teşekkür ederiz**

eTwinning Türkiye

eTwinning Türkiye @tretwinning

tretwinning@gmail.com

@tretwinning

#### www.etwinning.net

http://etwinning.meb.gov.tr

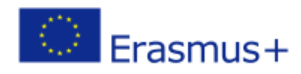

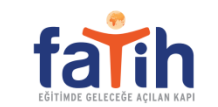

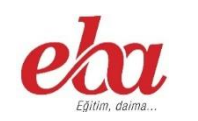

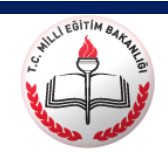